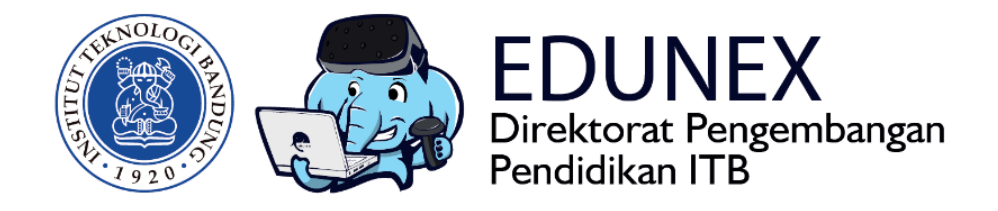

## **GOOGLE CLASSROOM:** PANDUAN MENGELOLA KELAS DARING

Revisi Ke-3: 8 April 2020

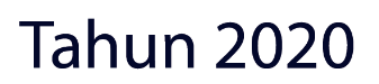

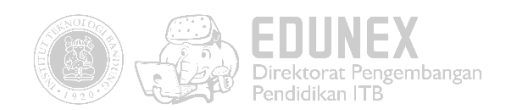

# GOOGLE CLASROOM: PANDUAN MENGELOLA KELAS DARING

## HOTLINE: 022 86010140

## DAFTAR ISI

| A. | RINGKASAN                        | 2  |
|----|----------------------------------|----|
| В. | MEMULAI DENGAN GOOGLE CLASROOM   | 2  |
| 1. | . Membuka Kelas                  | 2  |
| 2. | 2. Menambah Partisipan           | 4  |
| C. | SISTEM PENILAIAN                 | 6  |
| 1. | . Pengaturan Nilai               | 6  |
| 2. | 2. Gradebook                     | 6  |
| D. | MEMBUAT AKTIFITAS PEMBELAJARAN   | 7  |
| 1. | . Memposting Pengumuman          | 7  |
| 2. | 2. Membagikan Bahan Ajar         | 8  |
| 3. | 8. Membuat Tugas                 | 8  |
| 4. | . Membuat Kuis Online            | 9  |
| 4. | 1.1 Menambah Aktifitas Kuis      | 9  |
| 4. | 1.2 Membuat soal Multiple Choice | 11 |
| 4. | +.3 Membuat soal isian singkat   |    |

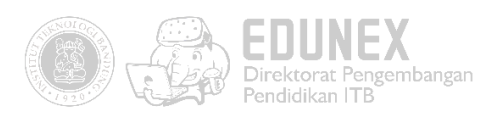

| 4.4 Membuat soal Essay                    | 14 |
|-------------------------------------------|----|
| 4.5 Membuat soal Mencocokkan/menjodohkan  | 16 |
| 4.6 Konfigurasi Kuis                      | 17 |
| 4.7 Menyimpan kuis ke laman kelas virtual | 19 |
| 5. Aktivitas Mahasiswa                    | 21 |

## A. RINGKASAN

Google Classroom merupakan Learning Management System (LMS) yang dikeluarkan oleh perusahaan Google, sehingga terintegrasi dengan produk Google lainnya seperti Gmail, Drive, Hangout, Meet, YouTube, dan Calendar. LMS ini dapat digunakan untuk menyampaikan bahan ajar serta memberikan tes yang terintegrasi dengan penilaian. Mahasiswa pun dapat mengaksesnya melalui browser apapun di desktop dan perangkat seluler (Android dan Apple). Cocok digunakan bagi dosen yang perlu membuka kelas daring mode asinkronus (non real-time).

Keunggulan produk ini adalah kapasitasnya yang cukup besar. Jika menggunakan akun Gmail pribadi, dosen dapat mengundang mahasiswa sebanyak 100 orang per harinya, dengan kapasitas kelas sebesar 250 pengguna (termasuk dosen dan mahasiswa). Dosen dapat membuat kelas sebanyak 30 per harinya. Sedangkan jika menggunakan akun G Suite, jumlah kelas yang dapat dibuat tidak terbatas, jumlah kapasitas peserta pun sebesar 1000 pengguna. Namun, jika Anda membuat kelas menggunakan akun G Suite (dengan domain ditbangdik.itb.ac.id), dosen lain dan mahasiswa yang akan gabung ke kelas Anda pun harus menggunakan akun dengan **domain yang sama**. Karenanya, <mark>disarankan untuk membuat kelas menggunakan akun Gmail pribadi</mark> agar mahasiswa dapat dengan mudah gabung ke kelas daring Anda.

## B. MEMULAI DENGAN GOOGLE CLASROOM

#### 1. Membuka Kelas

a. Buka classroom.google.com, lalu login menggunakan akun Gmail Anda.

## Kelola pengajaran dan pembelajaran dengan Classroom

Classroom membantu siswa dan pengajar mengorganisir tugas, meningkatkan kolaborasi, dan menumbuhkan komunikasi yang lebih baik.

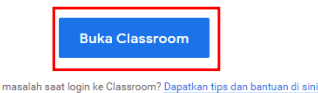

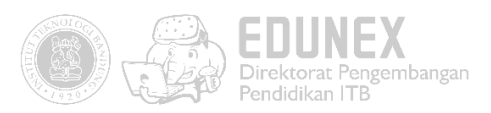

|                   | Go                                                    | ogle                            |                |
|-------------------|-------------------------------------------------------|---------------------------------|----------------|
|                   | Lo                                                    | gin                             |                |
|                   | Gunakan Aku                                           | n Google Ai                     | nda            |
| Ema               | il atau ponsel                                        |                                 |                |
| Lupa e            | mail?                                                 |                                 |                |
| Bukan l<br>secara | computer Anda? Guna<br>pribadi. <b>Pelajari seler</b> | kan mode Ta<br>I <b>gkapnya</b> | mu untuk logir |
|                   |                                                       | Г                               | Porikutny      |

b. Jika sudah, klik "Lanjutkan", pilih peran pengajar.

|                                                                                                    | Pilih peran Anda                         |
|----------------------------------------------------------------------------------------------------|------------------------------------------|
| Google Classroom<br>Classroom membantu kelas berkomunikasi, menghemat waktu, dan tetap<br>teratur. Pelajari lebih lanjut                |                                          |
| Yusep Rosmansyah<br>yusepros@dtbangdik.tb.ac.id                                                                                         | SAYA SEORANG SISWA SAYA SEORANG PENGAJAR |
| LANJUTKAN<br>Dengan bergabung, Anda menyetujui untuk membagikan informasi kontak dengan<br>anggota di kelas Anda. Pelajari lebih lanjut |                                          |

c. Klik icon "+" di pojok kanan atas, lalu klik "Buat kelas"

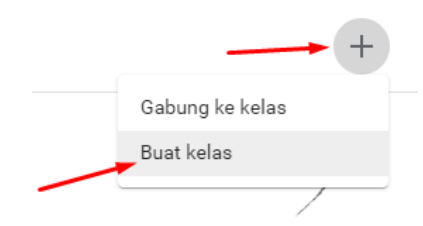

d. Isikan nama kelas, lalu klik "Buat". Kolom lainnya dapat anda isi secara optional.

| Nama kelas (wajib)<br>IF6048 Pembelajaran Multimedia |       |    |
|------------------------------------------------------|-------|----|
| Bagian                                               |       |    |
| Mata pelajaran                                       |       |    |
| Ruang<br>01                                          |       |    |
|                                                      | Detel | D. |

e. Kelas sudah dibuka. Anda dapat mengganti header dengan gambar default maupun gambar unggahan dari komputer.

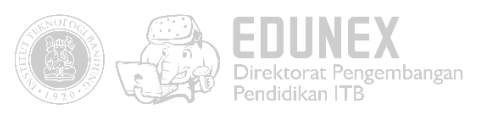

| ← → C ■ IF6048 | classroom.google.com/c/NTQwOTk1MTE0<br>Pembelajaran Multimedia | MDJa<br>Forum Tugas Kelas Anggota Nilai                                                                  | ¢ | <b>⊜</b> ⊓<br>Ⅲ | cognito | : |
|----------------|----------------------------------------------------------------|----------------------------------------------------------------------------------------------------|---|-----------------|---------|---|
|                | IF6048 Perm<br>Kode kelas woveh2n []                           | belajaran Multimedia                                                                                     |   |                 |         |   |
|                | Mendatang<br>Tidak ada tugas yang perlu<br>segera diselesaikan | Bagikan sesuatu dengan kelas Anda                                                                        | ] |                 |         |   |
| 0              | Lihat semua                                                    | Mulai komunikasi dengan kelas Anda di sini<br>D Buat dan jadwalkan pengumuman<br>Respons postingan siswa |   |                 |         |   |

## 2. Menambah Partisipan

a. Untuk menambahkan pengajar lainnya masuk ke tab "Anggota", klik icon 🛛 🐣 pada kolom Guru

| Multimedia                                                  | Forum   | Tugas Kelas | Anggota | Nilai |            |
|-------------------------------------------------------------|---------|-------------|---------|-------|------------|
| Guru                                                        |         |             |         |       | ≗⁺         |
| Yusep Rosn                                                  | nansyah |             |         |       |            |
| Siswa                                                       |         |             |         |       | <u>ද</u> + |
| Undang siswa atau berikan kode kelas kepada mereka: woveh2n |         |             |         |       |            |

b. Tulis email pengajar lainnya, lalu klik "Undang". Cara ini juga dapat digunakan untuk mengundang mahasiswa secara manual.

| Undang pengajar                                                                                                    |  |
|----------------------------------------------------------------------------------------------------|--|
| <br>olimite dosenitb01@ditba                                                                                        |  |
|                                                                                                    |  |
|                                                                                                    |  |
| Pengajar yang ditambahkan dapat melakukan setiap hal yang Anda<br>lakukan, kecuali menghapus kelas.<br>Batal Undang |  |

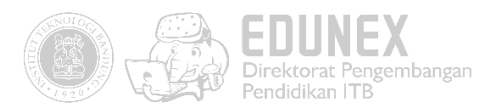

c. Seperti inilah tampilan yang akan dilihat oleh rekan Dosen Anda. Klik tombol "Terima", maka pengajar pun bertambah

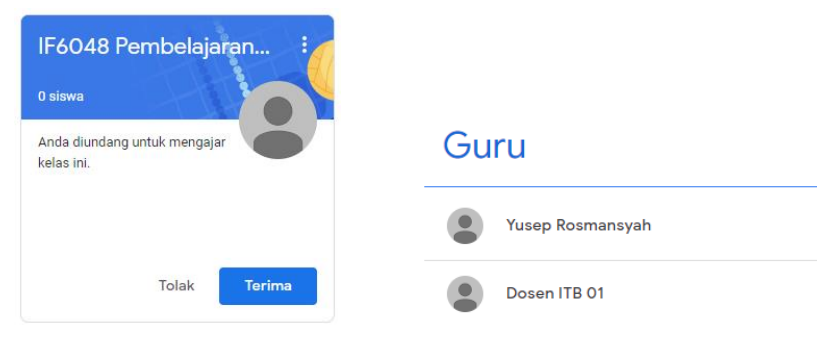

d. Untuk mengundang mahasiswa, dapat dilakukan juga dengan membagikan kode kelas yang tertera di header.

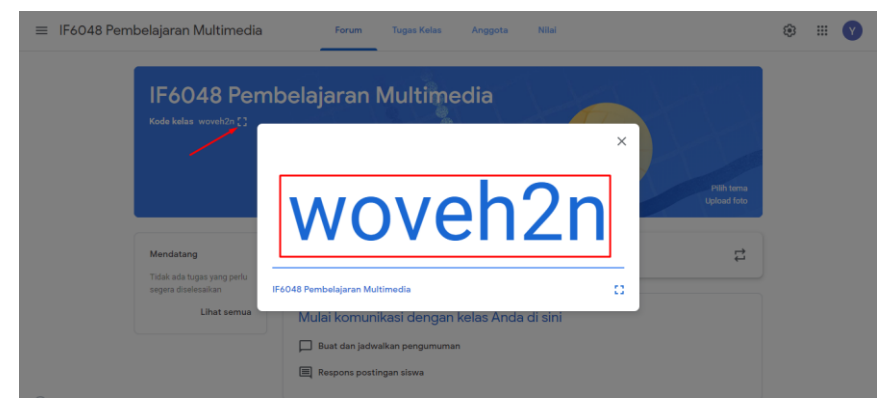

e. Minta peserta untuk gabung menggunakan link tersebut

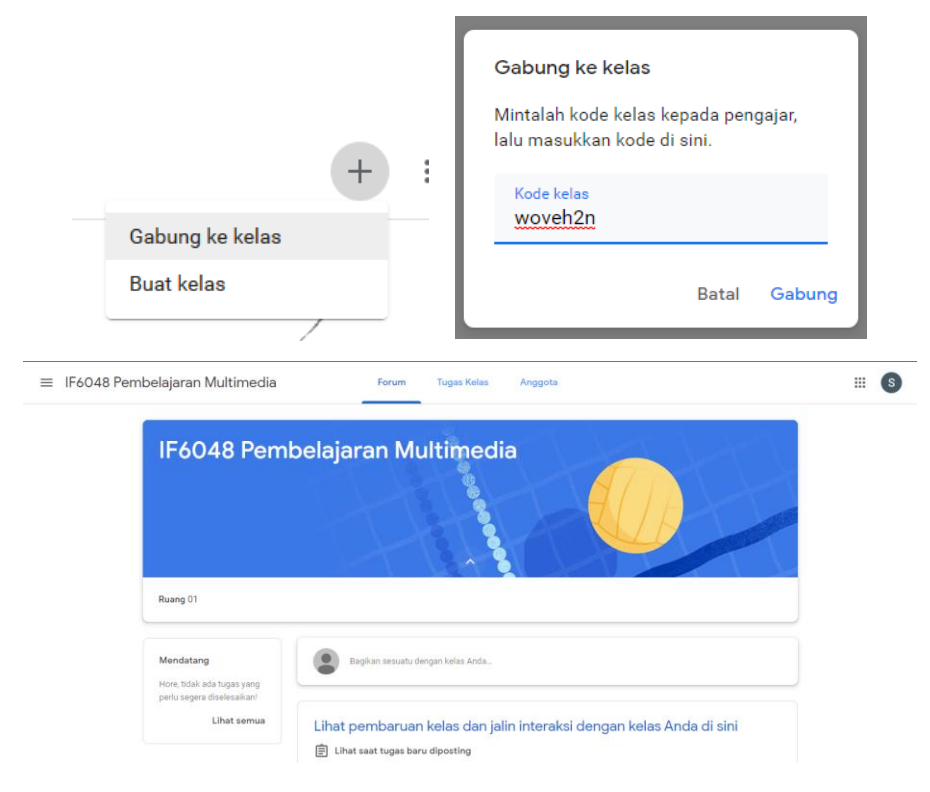

(tampilan dari mahasiswa)

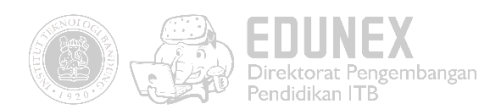

## C. SISTEM PENILAIAN

Untuk sistem penilaian, Anda dapat memilih penilaian Poin total atau Bobot nilai berdasarkan kategori. Dalam kedua sistem tersebut, nilai akan dihitung secara otomatis, dan Anda dapat mengizinkan siswa melihat keseluruhan nilainya. Jika tidak ingin menggunakan sistem penilaian, Anda dapat memilih Tanpa nilai keseluruhan. Nilai tidak akan dihitung dan siswa tidak dapat melihat nilai keseluruhan.

Anda juga dapat mengatur tugas kelas dengan kategori nilai, seperti Esai, Pekerjaan Rumah, dan Ujian. Misalnya, jika kelas Anda memiliki 4 tugas esai, Anda dapat mengaturnya dalam kategori Esai.

#### 1. Pengaturan Nilai

a. Klik icon 🤨 di pojok kanan atas. Pilih mode penilaian yang dibutuhkan

| Penilaian                                                                       |                                  |
|---------------------------------------------------------------------------------|----------------------------------|
| Penghitungan nilai                                                              |                                  |
| Penghitungan nilai keseluruhan<br>Pilih sistem penilaian. Pelajari lebih lanjut | Tanpa nilai keseluruhan          |
| Tampilkan nilai keseluruhan kepada siswa                                        | Poin total                       |
| Kategori nilai                                                                  | Bobot nilai berdasarkan kategori |
| Tambahkan kategori nilai                                                        |                                  |

b. Tambahkan kategori jika anda memilih mode penilaian "Bobot nilai berdasarkan kategori". Jangan lupa klik tombol "Simpan" di pojok kanan atas.

| X Setelan kelas |                                                                                                    |                                  |                                    | Simpan |
|-----------------|----------------------------------------------------------------------------------------------------|----------------------------------|------------------------------------|--------|
|                 | Penilaian<br>Penghitungan nilai                                                                                                  |                                  |                                    |        |
|                 | Penghitungan nilai keseluruhan<br>Pilih aistem penilaian. Pelajari lebih li<br>Tampilkan nilai keseluruhan kep<br>Kategori nilai | anjut<br>oada siswa              | Bobot nilai berdasarkan kategori 🔹 |        |
| ٩               | Kategori nilai<br>Portofolio<br>Kategori nilai<br>Kuls<br>Sisa<br>Tambahkan kategori nilai                                       | Persentase 75% Persentase 25% 0% |                                    |        |

#### 2. Gradebook

Anda dapat melihat gradebook semua mahasiswa apabila telah ditambahkan berbagai aktivitas pembelajaran di kelas Anda, serta telah diatur sistem penilaian pada tiap tugas/kuisnya

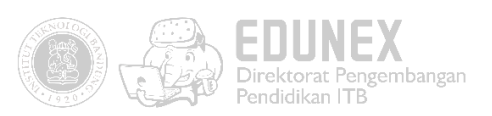

| ≡ | IF6048 Pembelajaran Multimed          | lia               | Forum                                                | Tugas Kelas | Anggota | Nilai |
|---|---------------------------------------|-------------------|------------------------------------------------------|-------------|---------|-------|
|   | Urutkan berdasarkan nama belakang 🛛 👻 | Nilai keseluruhan | 21 Mar<br>Membuat<br>Slide<br>Portofolio<br>dari 100 |             |         |       |
| * | Rata-rata Kelas                       |                   |                                                      |             |         |       |
|   | Student 1 -                           | Tidak ada nilai   |                                                      |             |         |       |

## D. MEMBUAT AKTIFITAS PEMBELAJARAN

#### 1. Memposting Pengumuman

a. Klik "Bagikan sesuatu …", lalu tulis informasi yang akan disampaikan. Anda pun dapat melampirkan file dari google drive, link URL, unggahan, maupun dari YouTube.

| Bagikan sesuatu dengan kelas Anda |                        |       |           |  |  |  |  |
|-----------------------------------|------------------------|-------|-----------|--|--|--|--|
| Untuk<br>KU102X Bah               | r Semua siswa  ▼       |       |           |  |  |  |  |
| Bagikan dengan kelas              |                        |       |           |  |  |  |  |
| 🛛 Tambahkan                       |                        | Batal | Posting 👻 |  |  |  |  |
| Google Driv                       | e                      |       |           |  |  |  |  |
| 👄 Link                            |                        |       |           |  |  |  |  |
| 0 File                            | engan kelas Anda di si | ini   |           |  |  |  |  |
| YouTube                           | gumuman                |       |           |  |  |  |  |

b. Untuk memposting pada jadwal tertentu, klik tanda segitiga disamping tombol "Posting", pilih "Jadwalkan", lalu tentukan jadwal sesuai kebutuhan.

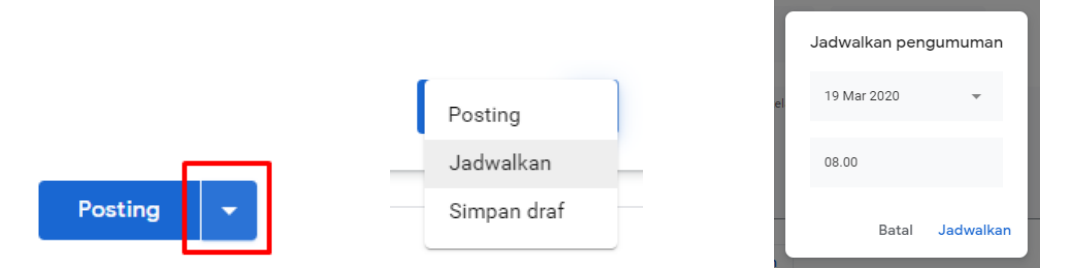

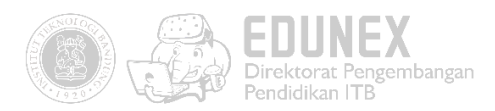

#### 2. Membagikan Bahan Ajar

| a. | Buka tab "Tugas Kela | "Tugas Kelas". Klik icon (+ вым) lalu pilih "Materi"                        |                                                    |  |  |  |  |
|----|----------------------|-----------------------------------------------------------------------------|----------------------------------------------------|--|--|--|--|
|    |                      | Multimedia                                                                  | Forum Tugas Kelas Anggota Nila                     |  |  |  |  |
|    |                      | + Buat                                                                      | 💼 Google Kale                                      |  |  |  |  |
|    |                      | Tugas 🗐 Tugas kuis                                                          | Anda di sini                                       |  |  |  |  |
|    |                      | <ul> <li>Pertanyaan</li> <li>Materi</li> <li>Gunakan kembali por</li> </ul> | ar tugas kelas ke dalam modul atau unit<br>stingan |  |  |  |  |
|    |                      | Topik                                                                       | gin Anda perlihatkan kepada siswa                  |  |  |  |  |

b. Lengkapi form isian materi ajar, meliputi Topik, Judul, dan Deskripsi

| × | Materi                                                                                                    | Tersimpan Posting                                |
|---|----------------------------------------------------------------------------------------------------|--------------------------------------------------|
|   | Judul<br>9 <u>Klat Jitu</u> Slide Presentasi                                                                                                    | Untuk<br>IF6048 Pem 👻 Semua siswa 👻              |
| = | ueannai (opaonai)<br>Klat-klat ini ditujukan terutama bagi pengajar agar para pembelajarnya dapat mengikuti proses pembelajaran dengan<br>efektif dan efisien. | Topik<br>Klat-Klat Jitu Pembuatan Slide Pap. 🛛 🗙 |
|   | Tambahkan     Huat                                                                                                    |                                                  |
|   | K00 seg 01 v04.mp4 X<br>Video                                                                                                    |                                                  |

#### 3. Membuat Tugas

| ran Multim | edia For                 | um Tugas Kelas            | Anggota Nilai               |
|------------|--------------------------|---------------------------|-----------------------------|
| +          | Buat                     |                           | Google Kalender Drive Kelas |
| Ê          | Tugas<br>Tugas kuis      | Anda di sini              |                             |
| ?<br>•     | Pertanyaan<br>Materi     | ır tugas kelas ke dala    | am modul atau unit          |
| ↓          | Gunakan kembali postinga | n<br>gin Anda perlihatkan | n kepada siswa              |

Lengkapi form isian materi ajar, meliputi judul dan instruksi pengerjaan tugas. Pada bagian kanan,
 Jika sebelumnya telah melakukan pengaturan sistem penilaian menggunakan mode "Bobot nilai berdasarkan kategori", maka tetapkan termasuk kategori nilai yang mana.

|   |                                                                                                    |   |                      |                | EDI<br>Direkto<br>Pendidi | UNE<br>orat Peng<br>ikan ITB | <b>X</b><br>jemba |
|---|----------------------------------------------------------------------------------------------------|---|----------------------|----------------|---------------------------|------------------------------|-------------------|
| × | Tugas                                                                                                    |   | Tersimpl             | n Tuga         | skan 🚽                    |                              |                   |
| Ê | Judul                                                                                                    | L | Jntuk                |                |                           |                              |                   |
| _ | Membuat Slide Presentasi                                                                                                    |   | IF6048 Pem 👻         | Semua          | siswa 👻                   |                              |                   |
| = | Petunjuk (opsional)<br>Buatlah slide presentasi berdasarkan 9 <u>kiat praktis</u> yang <u>disampaikan pada materi</u> sebelumnya. | P | Kategori nilai       | Poin           |                           |                              |                   |
|   |                                                                                                    |   | Portofolio 👻         | 100            | •                         |                              |                   |
|   | Tambahkan + Buat                                                                                                    | 1 | Tenggat              |                |                           |                              |                   |
|   |                                                                                                    |   | Sab, 21 Mar 23.59    |                | *                         |                              |                   |
|   |                                                                                                    | 1 | Горік                |                |                           |                              |                   |
|   |                                                                                                    |   | Kiat-Kiat Jitu Pembi | iatan Slide Pa | apar 🔻                    |                              |                   |
|   |                                                                                                    | F | Rubrik               |                |                           |                              |                   |
|   |                                                                                                    |   | + Rubrik             |                |                           |                              |                   |

c. Agar penilaian lebih objektif, disarankan menggunakan rubrik. Untuk mengaktifkannya klik tombol "Rubrik". Anda bisa membuat rubrik secara manual maupun dengan unggah dari spreadsheet.

| Rubrik                 |  |  |  |
|------------------------|--|--|--|
| + Rubrik               |  |  |  |
|                        |  |  |  |
| Buat rubrik            |  |  |  |
| Gunakan kembali rubrik |  |  |  |
| Impor dari Spreadsheet |  |  |  |

#### 4. Membuat Kuis Online

#### 4.1 Menambah Aktifitas Kuis

a. Klik tab Tugas Kelas

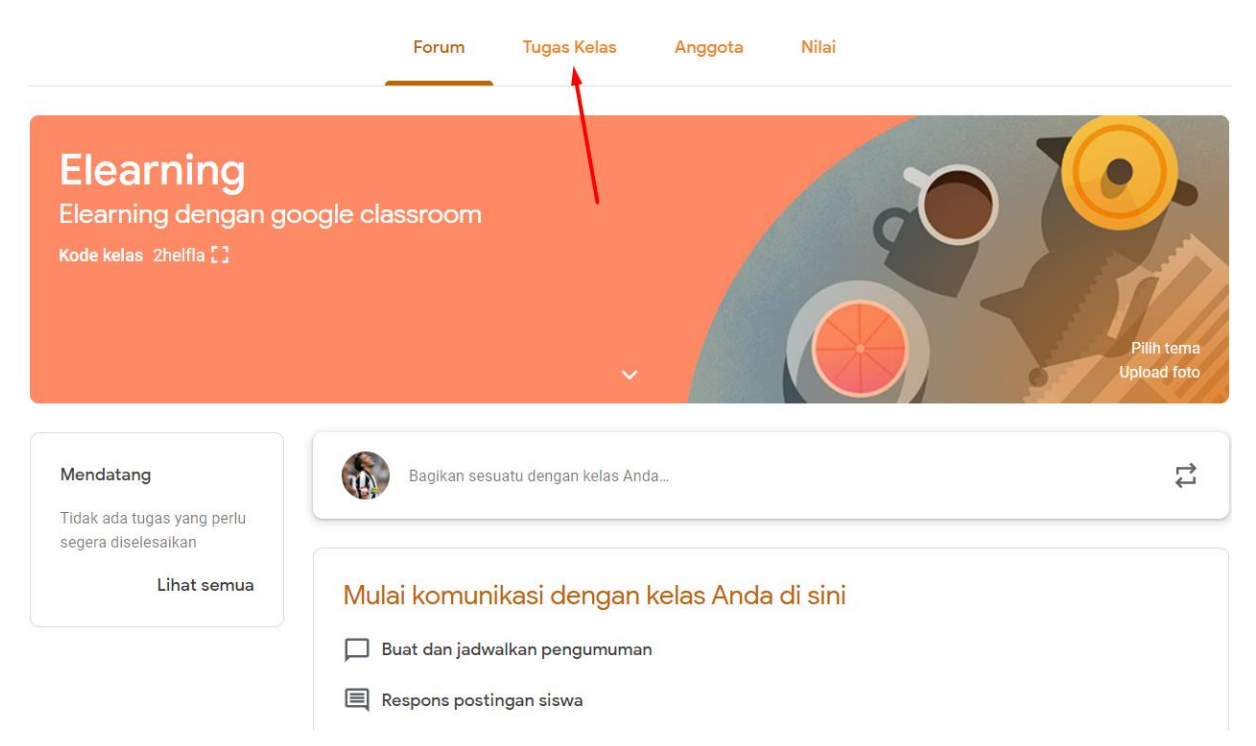

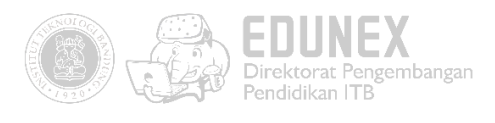

b. Klik buat > Klik tugas kuis

| +           | Buat 1                                | <b>Folder Drive Kelas</b>               |
|-------------|---------------------------------------|-----------------------------------------|
| Ê<br>Ê<br>? | Tugas<br>Tugas kuis<br>Pertanyaan     | Anda di sini                            |
| <b>•</b>    | Materi 2<br>Gunakan kembali postingan | ır tugas kelas ke dalam modul atau unit |
| ■           | Topik                                 | gin Anda perimatkan kepada siswa        |

c. Berilah judul dan petunjuk kuis

| Ê | Judul<br>Kuis Pengenalan Google Classroom                                          |
|---|------------------------------------------------------------------------------------|
|   |                                                                                    |
| = | Petunjuk (opsional)<br>Kerjakan kuis ini mulai 10 April 2020 pukul 08.00 s.d 10.00 |
|   |                                                                                    |

d. Aturlah Poin Maksimal > Tanggal Berakhir > masukkan kuis pada salah satu topik

|    |                        | Untuk           |          |             |   |
|----|------------------------|-----------------|----------|-------------|---|
|    |                        | Elearning Ele   | •        | Semua siswa | • |
|    |                        | Poin            |          |             |   |
|    |                        | 100             | •        |             |   |
|    |                        | Tenggat         |          |             |   |
|    |                        | Jum, 10 Apr 10. | .00      |             | • |
|    | ×                      | Торік           |          |             |   |
|    |                        | Pengenalan e    | Learning | g           | × |
|    |                        | Rubrik          |          |             |   |
|    |                        | + Rubrik        |          |             |   |
|    |                        |                 |          |             |   |
| e. | Klik <b>Blank Quiz</b> |                 |          |             |   |

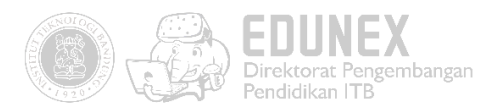

| <b>Blank Quiz</b><br>Google Formulir | × |
|--------------------------------------|---|
|                                      |   |

f. Berilah judul dan instruksi

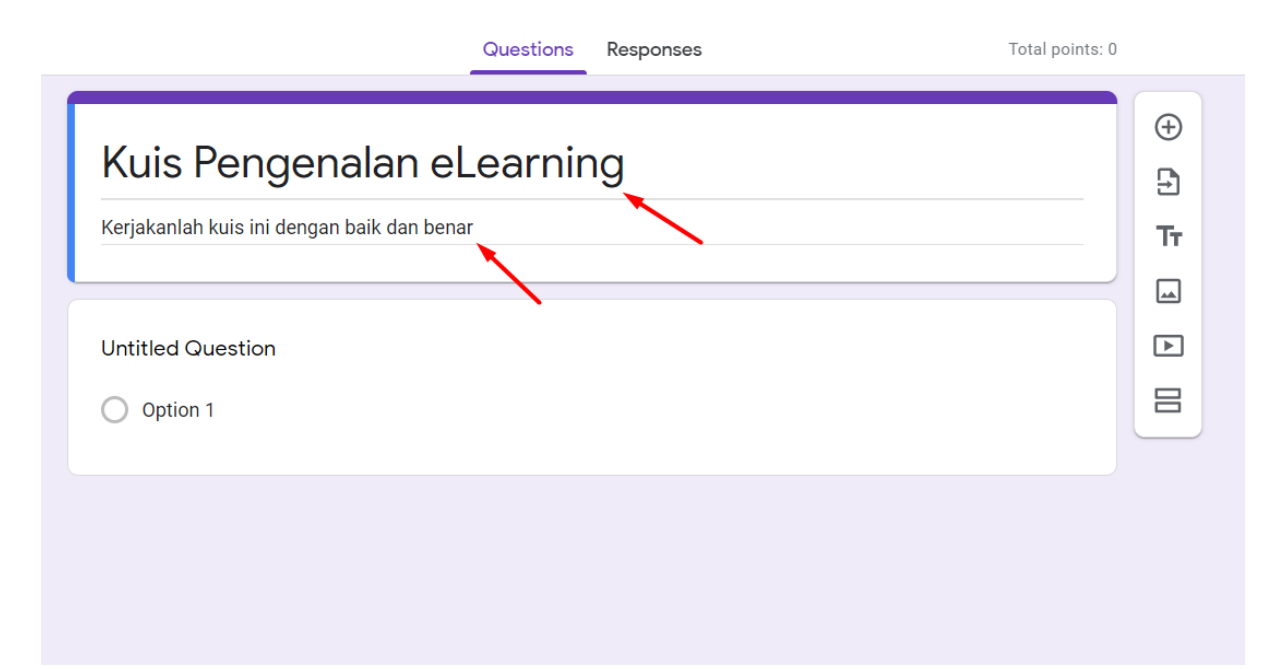

## 4.2 Membuat soal Multiple Choice

a. Pilih format multiple choice > Ketik Pertanyaan dan option pada kolom yang telah tersedia

|                                 |                   | æ  |
|---------------------------------|-------------------|----|
| LMS merupakan singkatan dari?   | Multiple choice • | Ð  |
| C Learning Material System      | ×                 | Tr |
| :: 🔘 Learning Management System | L X               |    |
| C Learning Manually System      | Remove            |    |
| O Learning Magement Site        | ×                 |    |
| Add option or add "Other"       |                   |    |
| Answer key (0 points)           | Required D        |    |

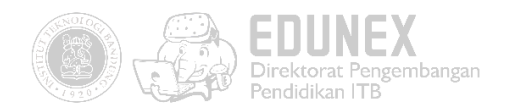

b. Tambahkan pertanyaan dan opsi jawaban. Lalu klik 🖸 Answer key untuk menentukan

#### kunci jawaban

|                | ***                           |                     | A  |
|----------------|-------------------------------|---------------------|----|
|                | LMS merupakan singkatan dari? | Iultiple choice 🛛 👻 | Ð  |
| (              | C Learning Material System    | ×                   | Тт |
| :: (           | C Learning Management System  | L ×                 |    |
| (              | C Learning Manually System    | Remove              |    |
| (              | C Learning Magement Site      | ×                   |    |
| (              | Add option or add "Other"     |                     |    |
|                |                               | Duralized Const.    |    |
| <sup>ا</sup> ا |                               | Requirea            |    |

c. Klik salah satu option sebagai kunci jawaban > tentukan bobot nilai > Klik Done untuk

#### menyimpan pengaturam

| Choose correct answers:       |           |
|-------------------------------|-----------|
| LMS merupakan singkatan dari? | 20 points |
| C Learning Material System    |           |
| Learning Management System    | ~         |
| C Learning Manually System    |           |
| O Learning Magement Site      |           |
| Add answer feedback           |           |
|                               | Done      |

d. Klik icon <sup>‡</sup> untuk melanjutkan

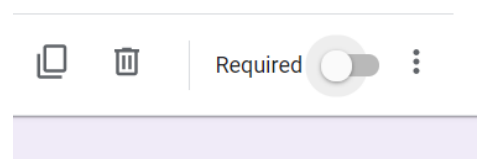

#### e. Klik Shuffle option order

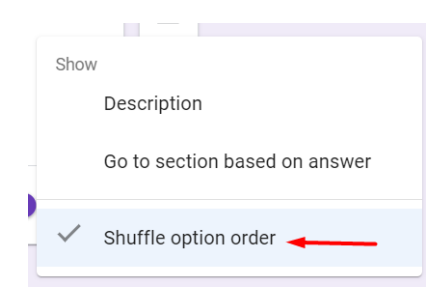

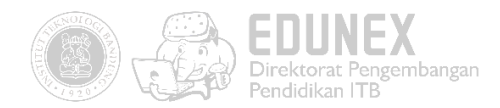

## 4.3 Membuat soal isian singkat

a. Klik icon 🕀 untuk menambah pertanyaan

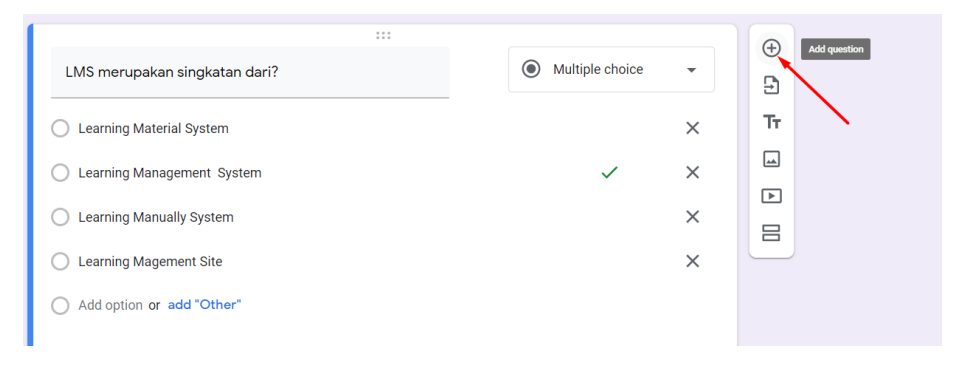

b. Klik tipe pertanyaan pada pertanyaan selanjutnya

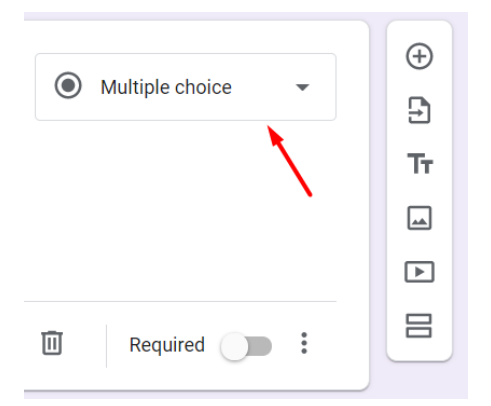

c. Pilih Short Answer

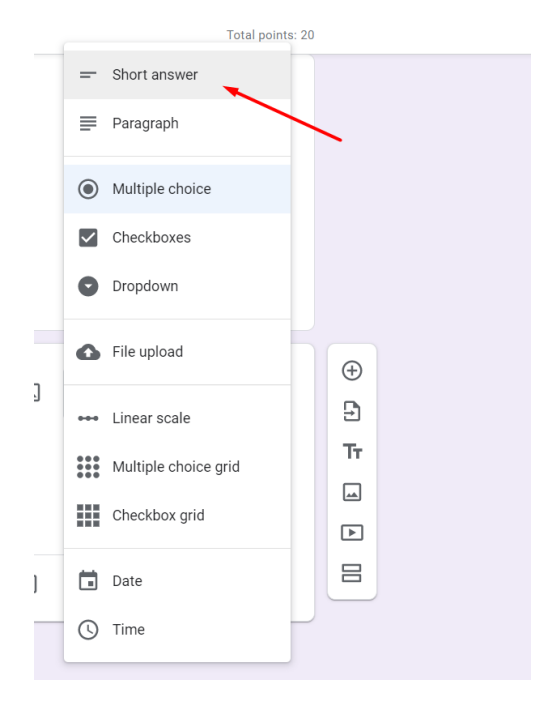

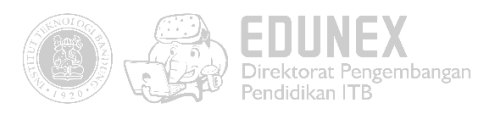

d. Ketik Pertanyaan > Klik Answer Key untuk memberikan kunci jawaban

|                       | - Chart angurar - |
|-----------------------|-------------------|
| Noodle                | - Short answer    |
| Short answer text     |                   |
|                       |                   |
| Answer key (0 points) | Required E        |

e. Ketik semua kemungkinan jawaban yang dapat diisi oleh mahasiswa>Tentukan bobot

#### nilai>Klik Done

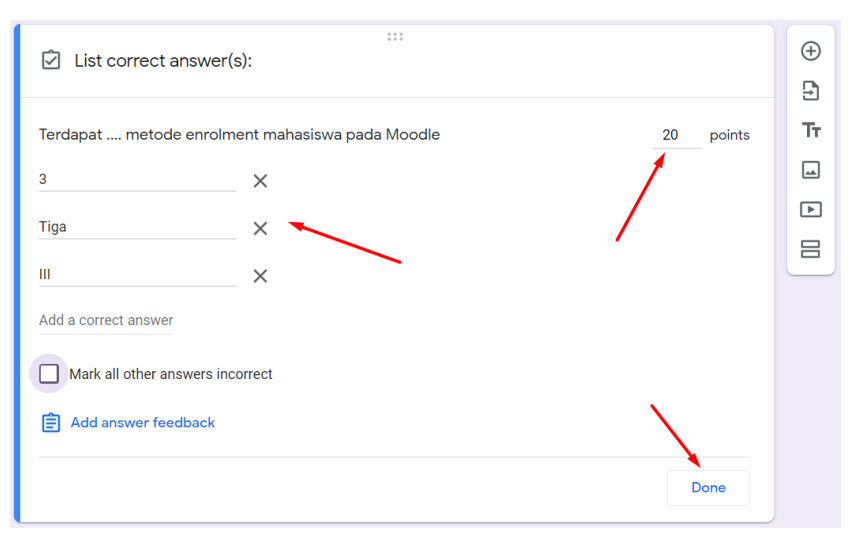

## 4.4 Membuat soal Essay

a. Klik icon 🕀 untuk menambah pertanyaan

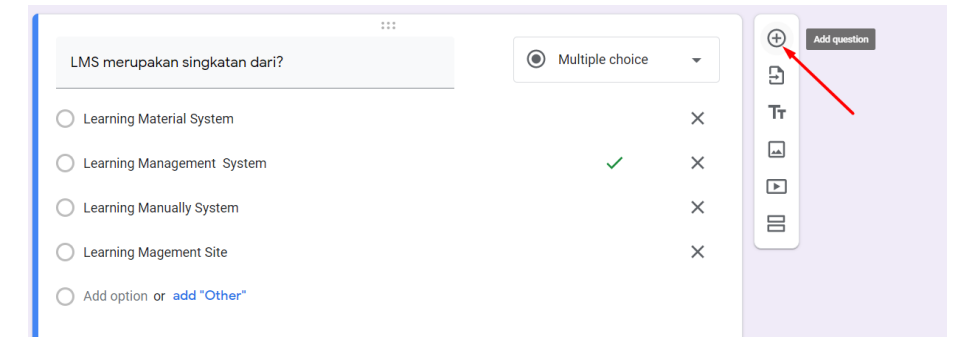

b. Klik tipe pertanyaan pada pertanyaan selanjutnya

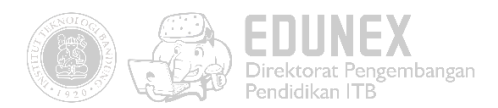

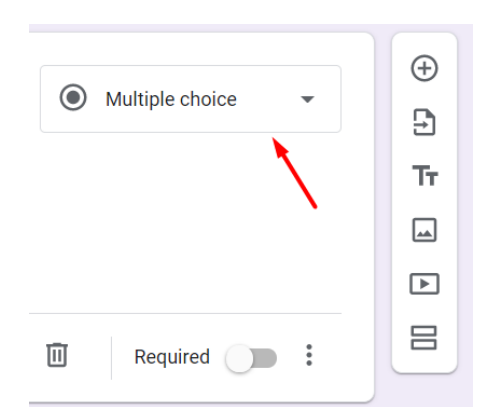

c. Pilih Paragraph

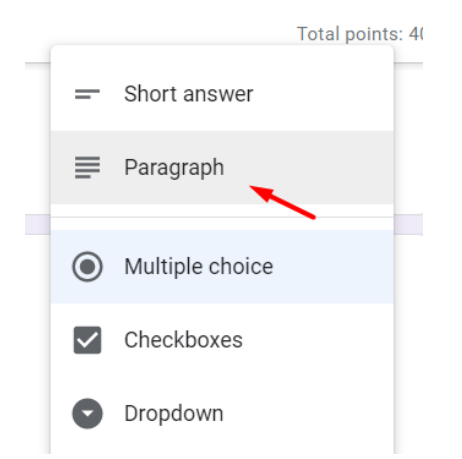

d. Ketik pertanyaan dan klik untuk melanjutkan

| Menurut anda metode enrolment apa yang paling<br>cocok untuk menambah partisipan mahasiswa?<br>Berikan alasan! | Paragraph • | ÷ + + |
|----------------------------------------------------------------------------------------------------|-------------|-------|
| Answer key (0 points)                                                                                          | Required E  |       |

e. Berikan bobot nilai > Klik Done untuk mengakhiri

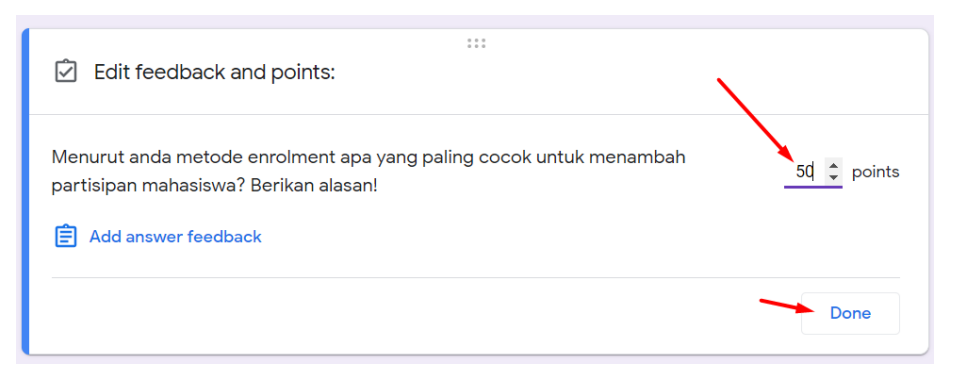

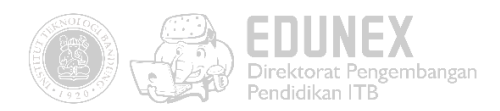

## 4.5 Membuat soal Mencocokkan/menjodohkan

a. Klik icon 🕀 untuk menambah pertanyaan

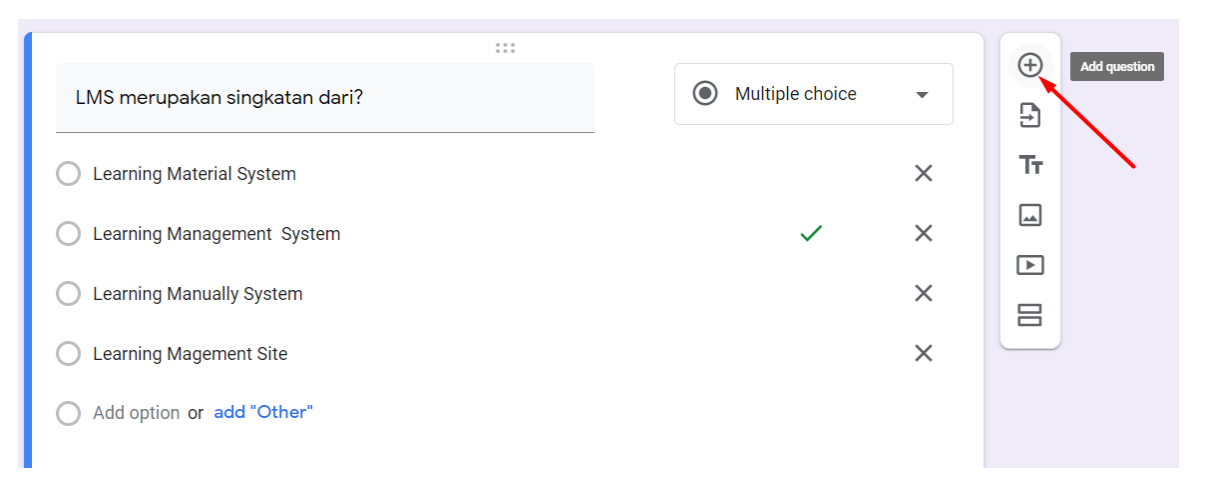

b. Klik tipe pertanyaan pada pertanyaan selanjutnya

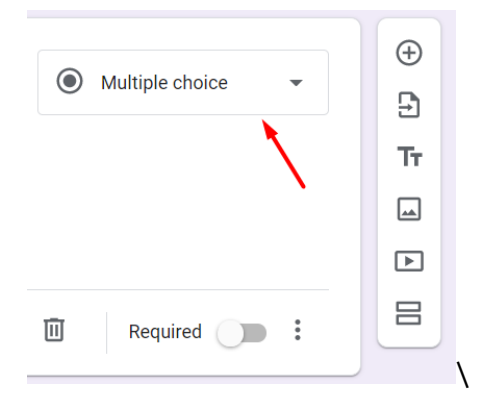

c. Pilih Multiple choice grid

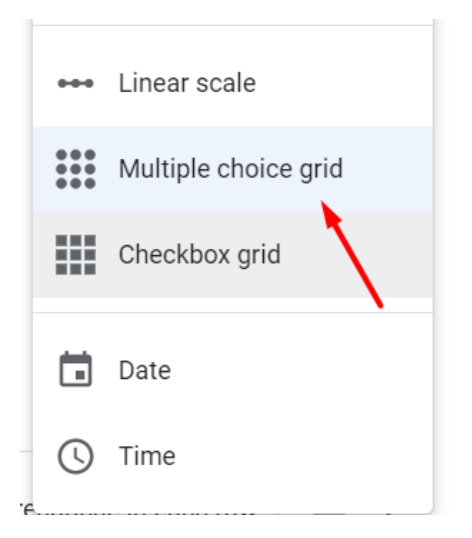

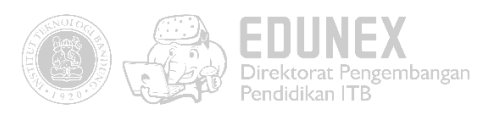

#### d. Berikan pertanyaan > Isilah row dan column

|             | Pasangkanlah fitur moodle berikut ini c<br>fungsinya ! | lengan | Multiple choice grid -                                   | ÷  |
|-------------|--------------------------------------------------------|--------|----------------------------------------------------------|----|
|             |                                                        |        | O chuma                                                  | Ťτ |
| Ro          | WS                                                     |        | Columns                                                  |    |
| 1.          | Self Enrolment                                         | ×      | 🔘 Fitur yang dapat digunakan untuk mena 🗙                | F  |
| <u>:</u> 2. | Manual enrolment                                       | ×      | $\bigcirc$ Fitur yang dapat digunakan untuk mena $	imes$ |    |
| 3.          | Cohort Enrolment                                       | Remove | 🔘 Fitur yang dapat digunakan untuk mena 🗙                |    |
| 4.          | Add row                                                |        | Add column                                               |    |
| Č           | Answer key (0 points)                                  |        | Require a response in each row 🕖 :                       |    |

e. Klik pada masing-masing kolom untuk menentukan kunci jawaban > Berikan bobot nilai >

#### Klik done

| Choose correct answers:                                          |   |   |   |    |  |  |
|------------------------------------------------------------------|---|---|---|----|--|--|
| Pasangkanlah fitur moodle berikut ini dengan fungsinya !         |   |   |   |    |  |  |
| Fitur yang dapat diFitur yang dapat diFitur yang dapat di Points |   |   |   |    |  |  |
| Self Enrolment                                                   | • | 0 | 0 | 10 |  |  |
| Manual enrolment                                                 | 0 | ۲ | 0 | 10 |  |  |
| Cohort Enrolment                                                 | 0 | 0 | ۲ | 10 |  |  |
| Done                                                             |   |   |   |    |  |  |
|                                                                  |   |   |   |    |  |  |

## 4.6 Konfigurasi Kuis

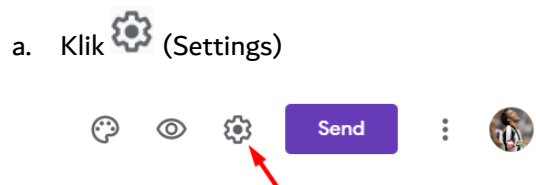

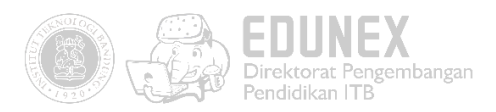

b. Pada tab General, Klik limit to 1 response untuk membatasi jumlah pengerjaan kuis

| Settings                                       |                              |             |  |  |  |  |  |
|------------------------------------------------|------------------------------|-------------|--|--|--|--|--|
| General                                        | Presentation                 | Quizzes     |  |  |  |  |  |
| Collect email addresses                        |                              |             |  |  |  |  |  |
| Response receipts                              | ; ?                          |             |  |  |  |  |  |
| Requires sign in:                              |                              |             |  |  |  |  |  |
| Limit to 1 response<br>Respondents will be re- | quired to sign in to Google. |             |  |  |  |  |  |
| Respondents can:                               |                              |             |  |  |  |  |  |
| Edit after submit                              |                              |             |  |  |  |  |  |
| See summary charts and text responses          |                              |             |  |  |  |  |  |
|                                                |                              | Cancel Save |  |  |  |  |  |

c. Klik tab Presentation > Klik Show Progress Bar > Klik Shuffle question order untuk

mengacak nomor soal > Berikan instruksi pada confirmation message

| General                              | Presentation                     | Quizzes                 |  |  |  |  |
|--------------------------------------|----------------------------------|-------------------------|--|--|--|--|
| ✓ Show progress bar                  |                                  |                         |  |  |  |  |
| Shuffle question order               |                                  |                         |  |  |  |  |
| Show link to submit another response |                                  |                         |  |  |  |  |
| Confirmation message:                |                                  |                         |  |  |  |  |
| Terima kasih telah mengerjał         | kan kuis ini. Silahkan melanjutk | an ke materi berikutnya |  |  |  |  |

 Klik Tab Quizzes, pastikan menu make this a quiz telah diaktifkan > Tentukan kapan nilai dimunculkan pada partisipan > Tentukan informasi apa saja yang dapat dilihat partisipan setelah mengerjakan kuis online > Klik Save

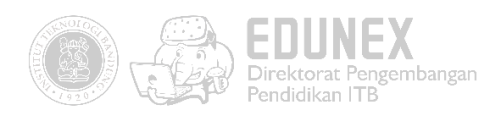

| Settings                                              |                                     | c           |
|-------------------------------------------------------|-------------------------------------|-------------|
| General                                               | Presentation                        | Quizzes     |
| Make this a quiz  Assign point values                 | to questions and allow auto-grading | ].          |
| Quiz options                                          |                                     |             |
| Release grade:                                        |                                     |             |
| Immediately after each                                | submission                          |             |
| O Later, after manual revi<br>Turns on email collecti | ew<br>on                            |             |
| Respondent can see:                                   |                                     |             |
| Missed questions 🧿                                    |                                     |             |
| Correct answers 🕐                                     |                                     | <b>\</b>    |
| ✓ Point values ⑦                                      |                                     |             |
|                                                       |                                     | Cancel Save |

## 4.7 Menyimpan kuis ke laman kelas virtual

a. Klik Send

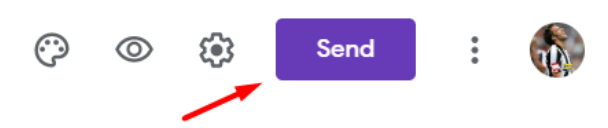

b. Pilih send form via link > klik shorten url jika diperlukan > klik copy

| Send form                           |        | ×    |
|-------------------------------------|--------|------|
| Collect email addresses             |        |      |
| Send via 🗹 🕞 <>                     |        | f 🖌  |
| Link                                |        |      |
| https://forms.gle/a3AhMRJwokhQY8ZF9 |        |      |
| Shorten URL                         |        |      |
|                                     | Cancel | Сору |

c. Klik tambahkan > Klik link

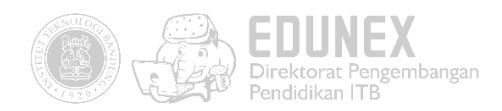

| Judul<br>Kuis  | Pengenalan (                      | oogle Classroom                          |  |
|----------------|-----------------------------------|------------------------------------------|--|
| Petun<br>Kerja | juk (opsional)<br>akan kuis ini n | ulai 10 April 2020 pukul 08.00 s.d 10.00 |  |
| () Ta          | ambahkan                          | + Buat                                   |  |
|                | Google Drive                      |                                          |  |
| Ð              | Link                              |                                          |  |
| U              | File                              |                                          |  |
| D              | YouTube                           |                                          |  |

d. Paste link kuis yang telah dicopy sebelumnya > klik tambahkan link

| Tambal        |                             |                |  |  |  |
|---------------|-----------------------------|----------------|--|--|--|
| Link<br>e/a3/ | Link<br>e/a3AhMRJwokhQY8ZF9 |                |  |  |  |
|               | Batal                       | Tambahkan link |  |  |  |

e. Klik Tugaskan untuk menambahkan kuis pada halaman kelas virtual

| Ters          | impan | Tugaskan    | • |
|---------------|-------|-------------|---|
| Untuk         | /     | /           |   |
| Elearning Ele | -     | Semua siswa | • |

f. Kini kuis online telah dapat diakses oleh partisipan anda

| ≡ | Elearning<br>Elearning dengan google classroom | Forum           | Tugas Kelas | Anggota | Nilai        |                     |
|---|------------------------------------------------|-----------------|-------------|---------|--------------|---------------------|
|   |                                                | + Buat          |             | Ε Goog  | gle Kalender | Folder Drive Kelas  |
|   | Semua topik<br>Pengenalan eLearni              | Pengenalan eLea | arning      |         |              | :                   |
|   | E Kuis Pengenalan Google Classro               |                 | assroom     |         | Te           | nggat: 10 Apr 10.00 |

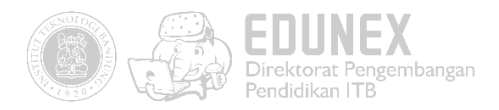

#### 5. Aktivitas Mahasiswa

Seperti inilah tampilan aktivitas pembelajaran pada halaman Mahasiswa. Untuk pengumpulan tugas, mahasiswa tinggal klik "Lihat tugas"

| ≡ IF6048 Pembelajaran N | Multimedia Forum                                                            | Tugas Kelas An               | ggota                       |            | *** | S |
|-------------------------|-----------------------------------------------------------------------------|------------------------------|-----------------------------|------------|-----|---|
|                         | ව් Lihat tugas Anda                                                         |                              | Google Kalender 🛛 Folder Dr | rive Kelas |     |   |
| Semua topik             | Kiat-Kiat Jitu Pemb                                                         | :                            |                             |            |     |   |
| Kiat-Kiat Jitu Pemb     | Membuat Slide Presentasi                                                    | Portofolio                   | Tenggat: 21 Mar 23.         | 59         |     |   |
|                         | Diposting tanggal 17.03<br>Buatlah slide presentasi berdasarkan 9 kiat prak | tis yang disampaikan pada ma | Ditu<br>teri sebelumnya.    | ugaskan    |     |   |
|                         | Lihat tugas                                                                 |                              |                             |            |     |   |
|                         | 9 Kiat Jitu Slide Presentasi                                                |                              | Diposting tanggal 16.       | 48         |     |   |

Kemudian klik "Tambah atau buat", tugas bisa dikirimkan melalui Google Drive, link URL, maupun unggah dokumen. Pada kolom "Komentar kelas" mahasiswa dan dosen dapat berdiskusi bersama mengenai tugas. Sedangkan pada kolom "Komentar pribadi", mahasiswa secara individual dapat berdiskusi dengan dosen.

| ≡ IF6048 F | <sup>2</sup> embelajaran Multimedia                                                                                                  |          |                                                                        | ₩ S |
|------------|----------------------------------------------------------------------------------------------------|----------|------------------------------------------------------------------------|-----|
| Ē          | Tenggat: 21 Mar 23.59<br>Membuat Slide Presentasi<br>Portofolio<br>Vusep Rosmansyah 17.03                                            | 100 poin | Tugas Anda Ditugaskan<br>+ Tambah atau buat<br>Tandai sebeagai selesai |     |
|            | Buatlah slide presentasi berdasarkan 9 kiat praktis yang disampaikan pada materi sebelumnya. Komentar kelas Tambahkan komentar kelas |          | Komentar pribadi Tambahkan komentar pri                                | Ĵ   |